## HƯỚNG DẪN GIÁO VIÊN ĐIỂM DANH HỌC SINH VÀ XÉT DUYỆT ĐƠN XIN NGHỈ HỌC TRỰC TUYẾN TRÊN ỨNG DỤNG ĐIỀU HÀNH ENETVIET

## 1. Điểm danh học sinh

Hỗ trợ Giáo viên điểm danh học sinh, quản lý và duyệt đơn xin nghỉ học sau khi phụ huynh học sinh gửi đến.

- Bước 1: Từ màn hình Trang chủ của eNetViet, chọn biểu tượng "Điểm danh học sinh" trong phần "Quản lý lớp học"

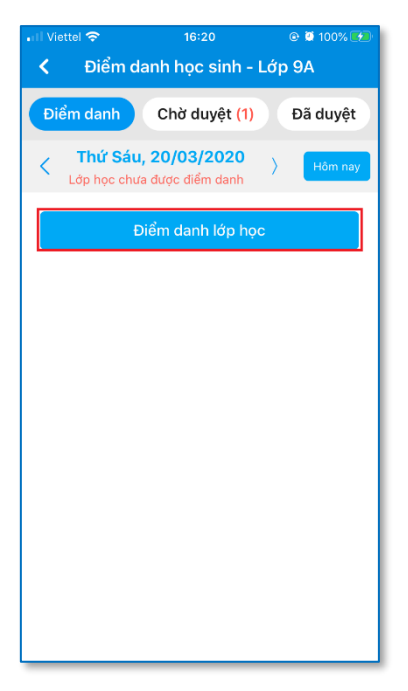

- **Bước 2:** Kích nút "Điểm danh", ứng dụng sẽ hiển thị danh sách học sinh trong lớp và mặc định ở trạng thái Đi học, học sinh nào nghỉ có phép hay không phép, giáo viên chọn trạng thái tương ứng và bấm "Điểm danh lớp học".

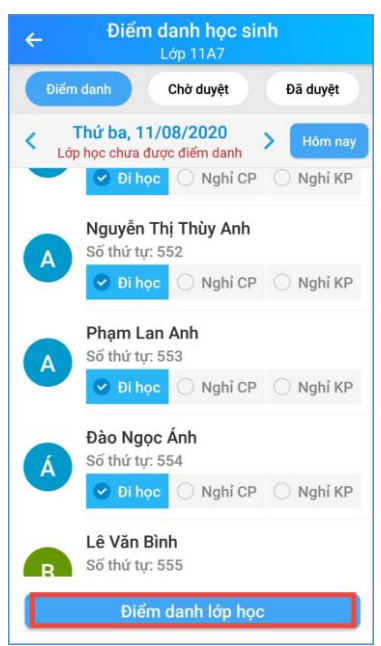

- **Bước 3:** Sau khi giáo viên chọn điểm danh lớp học, Phụ huynh học sinh sẽ nhận được thông báo ngay lập tức. Việc này giúp Phụ huynh theo dõi sát sao tình hình đi học của học sinh.

Lưu ý: Trạng thái điểm danh sẽ hiển thị theo lần điểm danh gần nhất của GV

## 2. Xét duyệt đơn xin nghỉ học của Phụ huynh học sinh

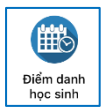

- Bước 1: Từ màn hình Trang chủ của eNetViet, chọn biểu tượng "Điểm danh học sinh" trong phần "Quản lý lớp học".

- **Bước 2:** Tại tab "Chờ duyệt", giáo viên kích chọn đơn xin nghỉ học cần duyệt

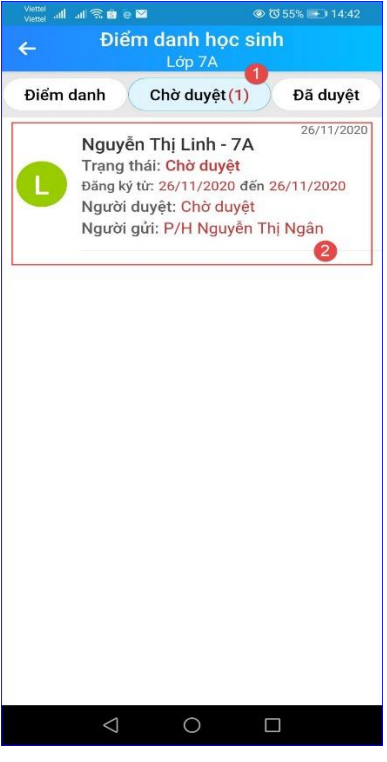

Bước 3: Nhập ý kiến dặn dò (nếu có) và chọn "Duyệt đơn".

| Viettel all al 🗟 🕯 e 🗹                                                                                                   |                                                             |    |          |  |  |  |
|----------------------------------------------------------------------------------------------------|-------------------------------------------------------------|----|----------|--|--|--|
| ← Chi tiết đơn đăng ký                                                                                                   |                                                             |    |          |  |  |  |
| Kính gửi: Thầ                                                                                                    | Kính gửi: Thầy/Cô giáo chủ nhiệm                            |    |          |  |  |  |
| Họ và tên học<br>Lớp: <mark>7A</mark>                                                                                    | Họ và tên học sinh: <mark>Nguyễn Thị Linh</mark><br>Lớp: 7A |    |          |  |  |  |
| Gia đình xin phép cho cháu được nghỉ học<br>ngày:                                                                        |                                                             |    |          |  |  |  |
| Danh sách ngày nghỉ (1)                                                                                                  |                                                             |    |          |  |  |  |
| 📀 Thứ Năm, ngày 26/11/2020                                                                                               |                                                             |    |          |  |  |  |
| Lý do:                                                                                                    | Lý do:                                                      |    |          |  |  |  |
| Do sức khoẻ                                                                                                    | Do sức khoẻ                                                 |    |          |  |  |  |
| Sốt                                                                                                    | $\odot$                                                     | Ho | $\odot$  |  |  |  |
| Gia đình cam kết giúp cháu tự ôn tập, làm<br>đầy đủ bài tập được giao trong thời gian<br>nghỉ học.<br>Trân trọng cảm ơn! |                                                             |    |          |  |  |  |
| Họ tên phụ huynh: Nguyễn Thị Ngân                                                                                        |                                                             |    |          |  |  |  |
| Ý kiến, dặn dò giáo viên                                                                                                 |                                                             |    |          |  |  |  |
| Nhập nội dung                                                                                                    |                                                             |    |          |  |  |  |
| Hủy đơ                                                                                                    | n                                                           | D  | uyệt đơn |  |  |  |

(\*) Lưu ý: Sau khi giáo viên duyệt đơn xin nghỉ học của học sinh, Phụ huynh sẽ nhận được thông báo (notify) ngay lập tức về đơn xin nghỉ học đã được duyệt.
> Hủy đơn xin nghỉ của học sinh.

Trong trường hợp PH xin nghỉ cho học sinh nhưng vì lý do nào đó học sinh lại đi học bình thường, thì Giáo viên có thể hủy đơn xin nghỉ cho học sinh.

+ Tại bước duyệt đơn xin nghỉ "Chờ duyệt": Giáo viên tích vào "Hủy đơn" để hủy đơn xin nghỉ của học sinh.

| Viettel all al Ŝ Èle ⊠                                                                                                   |                                                              |    |          |  |  |  |
|----------------------------------------------------------------------------------------------------|--------------------------------------------------------------|----|----------|--|--|--|
| ← Chi tiết đơn đăng ký                                                                                                   |                                                              |    |          |  |  |  |
| Kính gửi: Th                                                                                                    | Kính gửi: Thầy/Cô giáo chủ nhiệm                             |    |          |  |  |  |
| Họ và tên họ<br>Lớp: 7A                                                                                                  | Họ và tên học sinh: <b>Nguyễn Thị Linh</b><br>Lớn: <b>7A</b> |    |          |  |  |  |
| Gia đình xin phép cho cháu được nghỉ học ngày:                                                                           |                                                              |    |          |  |  |  |
| Danh sách n                                                                                                    | Danh sách ngày nghỉ (1)                                      |    |          |  |  |  |
| 🥑 Thứ Nă                                                                                                    | 🕑 Thứ Năm, ngày 26/11/2020                                   |    |          |  |  |  |
| Lý do:                                                                                                    | Lý do:                                                       |    |          |  |  |  |
| Do sức khoể                                                                                                    | Do sức khoẻ                                                  |    |          |  |  |  |
| Sốt                                                                                                    | $\oslash$                                                    | Но | $\odot$  |  |  |  |
| Gia đình cam kết giúp cháu tự ôn tập, làm<br>đầy đủ bài tập được giao trong thời gian<br>nghỉ học.<br>Trân trong cảm ơn! |                                                              |    |          |  |  |  |
| Họ tên phụ huynh: Nguyễn Thị Ngân                                                                                        |                                                              |    |          |  |  |  |
| Ý kiến, dặn dò giáo viên                                                                                                 |                                                              |    |          |  |  |  |
| Nhập nội dung                                                                                                    |                                                              |    |          |  |  |  |
| ļ                                                                                                    |                                                              |    |          |  |  |  |
| Hủy đ                                                                                                    | ơn                                                           | D  | uyệt đơn |  |  |  |

+ Nếu đơn xin nghỉ đã được duyệt, giáo viên vào mục "Đã duyệt", chọn đơn xin nghỉ cần hủy, sau đó tích nút "Hủy đơn" để hủy đơn xin nghỉ của học sinh.

| Viettel<br>Viettel           | II 🗟 🕶 🕶 🖶 e                                                                                                    |                                                        |  |  |  |  |  |
|------------------------------|----------------------------------------------------------------------------------------------------|--------------------------------------------------------|--|--|--|--|--|
| ← Điểm danh học sinh         |                                                                                                    |                                                        |  |  |  |  |  |
|                              | Lớp 7A                                                                                                    | 0                                                      |  |  |  |  |  |
| Điểm danh Chờ duyệt Đã duyệt |                                                                                                    |                                                        |  |  |  |  |  |
| C                            | Nguyễn Thị Linh - 7A<br>Trạng thái: Đã duyệt<br>Đăng ký từ: 26/11/2020 để<br>Người duyệt: G/V Nguy<br>Người gửi: P/H Nguyễn | 26/11/2020<br>ến 26/11/2020<br>ễn Thị Ngân<br>Thị Ngân |  |  |  |  |  |
| C                            | Nguyễn Thị Linh - 7A<br>Trạng thái: Đã hủy<br>Đăng ký từ: 17/11/2020 đi<br>Người hủy: G/V Nguyễn<br>Người gửi: P/H Nguyễn   | 17/11/2020<br>ến 17/11/2020<br>1 Thị Ngân<br>Thị Ngân  |  |  |  |  |  |
| C                            | Nguyễn Thị Linh - 7A<br>Trạng thái: Đã hủy<br>Đăng ký từ: 17/11/2020 đế<br>Người hủy: G/V Nguyễn<br>Người gửi: P/H Nguyễn   | 17/11/2020<br>ến 17/11/2020<br>1 Thị Ngân<br>Thị Ngân  |  |  |  |  |  |
| C                            | Nguyễn Thị Linh - 7A<br>Trạng thái: Đã hủy<br>Đăng ký từ: 17/11/2020 đẽ<br>Người hủy: G/V Nguyễn<br>Người gửi: P/H Nguyễn   | 17/11/2020<br>én 17/11/2020<br>1 Thị Ngân<br>Thị Ngân  |  |  |  |  |  |
|                              | Nguyễn Thị Linh - 7A<br>Trang thái: Đã duyệt                                                                                | 15/11/2020                                             |  |  |  |  |  |

| Viettel all a                                                                                                    | I 🗟 📾 📾 📾 e                      | ۲        | ତ୍ତି 57% 💽। 14:59 |  |  |  |
|----------------------------------------------------------------------------------------------------|----------------------------------|----------|-------------------|--|--|--|
| ÷                                                                                                    | Chi tiết đo                      | m đăng k | ¢ý                |  |  |  |
| Kính gử                                                                                                    | Kính gửi: Thầy/Cô giáo chủ nhiệm |          |                   |  |  |  |
| Họ và tên học sinh: <b>Nguyễn Thị Linh</b><br>Lớp: <b>7A</b>                                                                                                  |                                  |          |                   |  |  |  |
| Gia đình xin phép cho cháu được nghỉ học<br>ngày:                                                                                                    |                                  |          |                   |  |  |  |
| Danh sách ngày nghỉ (1)                                                                                                    |                                  |          |                   |  |  |  |
| 📀 Thứ Năm, ngày 26/11/2020                                                                                                    |                                  |          |                   |  |  |  |
| Lý do:                                                                                                    |                                  |          |                   |  |  |  |
| Do sức khoẻ                                                                                                    |                                  |          |                   |  |  |  |
| Sốt                                                                                                    | $\bigcirc$                       | Но       | $\bigcirc$        |  |  |  |
| Gia đình cam kết giúp chấu tự ôn tập, làm<br>đầy đủ bài tập được giao trong thời gian<br>nghỉ học.<br>Trân trọng cảm ơn!<br>Ho tên phụ huynh: Nguyễn Thị Ngân |                                  |          |                   |  |  |  |
|                                                                                                    |                                  |          |                   |  |  |  |
|                                                                                                    |                                  |          |                   |  |  |  |
|                                                                                                    |                                  |          |                   |  |  |  |
|                                                                                                    |                                  |          |                   |  |  |  |
| Hủy đơn                                                                                                    |                                  |          |                   |  |  |  |

**Lưu ý:** Nếu lần điểm danh cuối cùng trong ngày là Đi học thì Đơn nghỉ phép trong ngày hôm đó sẽ tự động được huỷ